## Motion for Redaction of Personal Identifiers (Fee due Per Case ) ME Bk Form 3 (01/20)

| Step  | Action                                                                                                    |
|-------|----------------------------------------------------------------------------------------------------|
| Prior | to taking step 1 - create a separate pdf of each of the following:                                                                                                    |
|       | (a) the Motion for Redaction of Personal Identifiers; and                                                                                                    |
|       | (b) a complete copy of the original document filed                                                                                                    |
|       | with any and all redactions made.                                                                                                    |
|       |                                                                                                    |
| 1.    | Click on the <b>Bankruptcy</b> hyperlink                                                                                                    |
| 2.    | Click Motions/Applications                                                                                                    |
| 3.    | Enter the Case Number – click <b>NEXT</b>                                                                                                    |
| 4.    | Select <b>Motion for Redaction of Personal Identifiers</b> from the event type list. – click <b>NEXT</b>                                                                                              |
| 5.    | Select the party who is filing the motion by highlighting their name - click <b>NEXT</b>                                                                                                    |
|       | NOTE: If your party is not listed: Click Add/Create New Party – enter search criteria, click Search                                                                                                   |
|       | <ul> <li>If the party's name appears:</li> <li>Highlight and click [select name from list]</li> <li>NOTE: Be sure to identify appropriate role type code, click</li> </ul>                            |
|       | Submit<br>If the party's name does not appear:<br>Click Create New Party button<br>Complete information for party                                                                                     |
|       | <ul> <li>NOTE: Be sure to identify appropriate role type code, click<br/>Submit</li> </ul>                                                                                                    |
|       | <ul> <li>Select the party filer – click <b>NEXT</b></li> </ul>                                                                                                    |
|       | <ul> <li>The Attorney/Party Association screen will appear if a<br/>new party was added to the case</li> </ul>                                                                                        |
|       | The box to create the party/attorney association should be checked by default – click <b>NEXT</b>                                                                                                    |
| 6.    | The next two screens regarding hearing information should be by-passed <b>UNLESS</b> you are noticing the motion for hearing.                                                                         |
| 7.    | Click <b>BROWSE</b> to search and verify the PDF document you wish to attach at this screen – click <b>Open</b> to attach the correct PDF (the <b>Motion for Redaction of Personal Identifiers</b> ). |
|       | <ul> <li>Attachments to Document: Click the Yes radio button</li> </ul>                                                                                                    |
|       | <b>NOTE:</b> To view the document before selecting, right click on the highlighted filename and click open                                                                                            |

| ATTORNEY – Quick Reference Guid |
|---------------------------------|
|---------------------------------|

| 8.  | <b>Field 1</b> ) Click <b>BROWSE</b> to search and verify the PDF document you wish to attach at this screen – click <b>Open</b> to attach the correct PDF (the <b>FULLY</b>                                                                                                    |
|-----|----------------------------------------------------------------------------------------------------|
|     | <b>Field 2</b> ) Leave Category field blank In the Description field type in (Redacted – "Document Title")                                                                                                    |
|     | Field 3) - Choose Add to List – click <b>NEXT</b>                                                                                                    |
| 9.  | At the Fee information screen leave the receipt field blank and click <b>NEXT</b> to proceed with the filing and make an internet payment                                                                                                    |
| 10. | If you wish, at this screen you can choose a prefix to the Motion for Redaction of Personal Identifiers, Click <b>NEXT</b>                                                                                                    |
| 11. | Verify that the Final Docket Text is correct –<br>Here you can confirm that you chose the correct party-filer and<br>attachments<br>If correct – click <b>NEXT</b><br>If incorrect – click the browser <b>BACK ARROW</b> until you find the error(s)<br>and proceed with the event       |
| 12. | The <b>Summary of Current Charges</b> screen will pop up over the Notice of<br>Electronic Filing. Click <b>Pay Now</b> to pay the motion for redaction fee or click<br><b>Continue Filing</b> and pay the outstanding fees by the end of the day or you will<br>be locked out of CM/ECF. |
| 13. | The Clerk's office will process the motion by restricting public access to the un-redacted document and attaching the redacted document to the appropriate docket entry for availability to public viewing.                                                                              |